## **Making External Transfer**

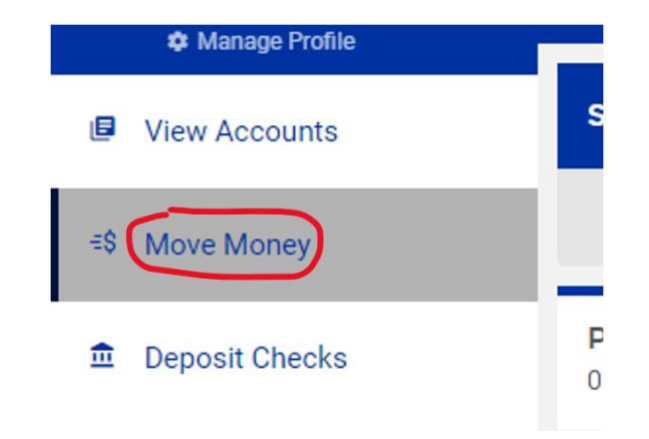

In the sidebar menu, select **Move Money**.

|                                                                  | Ę |
|------------------------------------------------------------------|---|
| UVE BILL PAY CHAT                                                | ~ |
| E S MOVE MONEY We will help you set up a new payment or transfer |   |
| NEW TRANSACTION                                                  |   |

Select the green **New Transaction** button.

|                 | CHOOSE AN ACCOUNT         |            |
|-----------------|---------------------------|------------|
| Choose which ac | count to move money from: |            |
| how me accounts | eligible for:             |            |
| P2P Transfer    | Loan Payment              |            |
| SEARCH          |                           | 8          |
|                 |                           | EXTERNAL > |
| TRANSFER        | PAYMENT                   |            |
|                 |                           | INTERNAL > |
| P2P TRA         | ANSFER PAYMENT            |            |

Select an account with 'Transfer' tag on it. If there is not a 'Transfer' tag, then the account is not enabled for transfers – reach out to your local branch for assistance.

| nternal accounts. It may also               |
|---------------------------------------------|
| services such as external<br>erson payments |
| erson payments.                             |
| Any                                         |
| w Payee                                     |
| ۲                                           |
|                                             |
| EVTEDNAL                                    |
| EXTERNAL                                    |
|                                             |

Select the account you want to transfer the funds to.

| C DETAILS                                                                                                    | × |
|----------------------------------------------------------------------------------------------------|---|
| Recipients include all available internal accounts. It may also<br>include other money movement services such as external<br>accounts, bill pay, or person to person payments. | ^ |
|                                                                                                    |   |
| Enter Transfer Amount:<br>AMOUNT                                                                                                    |   |
| When should it occur? DATE 04/04/2023                                                                                                    |   |
| How often should it occur?                                                                                                    |   |
| OCCURRENCE<br>Just Once →                                                                                                    |   |
| What is this Transfer for?                                                                                                    |   |
| NOTE                                                                                                    |   |
|                                                                                                    |   |
| CONTINUE →                                                                                                    | ÷ |

Enter Transfer Amount, Date, Frequency, & Memo of transfer. Select Continue.

| REVIEW THIS TRAI                                                                                                    | NSFER                                                                                                    |
|----------------------------------------------------------------------------------------------------|----------------------------------------------------------------------------------------------------|
| Here is a summary of your transfer:                                                                                                    |                                                                                                    |
| ROM                                                                                                    |                                                                                                    |
| New Av                                                                                                    | ailable Balance                                                                                                    |
| го                                                                                                    |                                                                                                    |
| DATE                                                                                                    | 04/04/2023                                                                                                    |
| OCCURS                                                                                                    | One Time                                                                                                    |
| NOTE                                                                                                    |                                                                                                    |
|                                                                                                    |                                                                                                    |
| TOTAL<br>y clicking on the Submit button below, I autho                                                                                                    | rize Select Bank to                                                                                                    |
| Y clicking on the Submit button below, I autho<br>itiate an Automated Clearing House (ACH) tra<br>t Select Bank stated above to credit my accoun<br>nancial institution selected.<br>understand that this authorization will remain<br>ther edited or deleted this transfer from within<br>f Digital Banking. This must be done at least 3<br>ffective date of the transaction.           | rize Select Bank to<br>ansfer from my account<br>nt at the receiving<br>in full effect until I have<br>n the Move Money area<br>I days prior to the    |
| rotal<br>y clicking on the Submit button below, I autho<br>litiate an Automated Clearing House (ACH) tra<br>t Select Bank stated above to credit my accoun<br>nancial institution selected.<br>understand that this authorization will remain<br>ther edited or deleted this transfer from within<br>f Digital Banking. This must be done at least 3<br>ffective date of the transaction. | rize Select Bank to<br>ansfer from my account<br>nt at the receiving<br>in full effect until I have<br>n the Move Money area<br>I days prior to the    |
| roTAL<br>y clicking on the Submit button below, I autho<br>itiate an Automated Clearing House (ACH) tra<br>t Select Bank stated above to credit my accoun<br>nancial institution selected.<br>understand that this authorization will remain<br>ther edited or deleted this transfer from within<br>f Digital Banking. This must be done at least 3<br>ffective date of the transaction.  | rize Select Bank to<br>ansfer from my account<br>int at the receiving<br>in full effect until I have<br>in the Move Money area<br>is days prior to the |

Review the transfer summary. Select **Submit**.